For Google Chrome:

## Open the browser

Click Control + Shift + Delete (Simultaneously)

| Clear browsing data                                                        |                                                                                                    |                              |  |  |
|----------------------------------------------------------------------------|----------------------------------------------------------------------------------------------------|------------------------------|--|--|
|                                                                            | Basic                                                                                                   | Advanced                     |  |  |
| Time range                                                                 | All time 🔹                                                                                              |                              |  |  |
| <ul> <li>Brows</li> <li>Clears</li> <li>Cookie</li> <li>Signs y</li> </ul> | ing history<br>history, including in the search box<br>es and other site data<br>you out of most sites. |                              |  |  |
| Cache<br>Frees (                                                           | d images and files<br>up 19.3 MB. Some sites may load more                                              | e slowly on your next visit. |  |  |
|                                                                            |                                                                                                    |                              |  |  |
|                                                                            |                                                                                                    |                              |  |  |
|                                                                            |                                                                                                    | Cancel Clear data            |  |  |

Select all the check boxes and click on the Clear data button as shown in the screenshot above.

For Firefox:

Open the browser

Click Control + Shift + Delete (Simultaneously)

| Clear browsing data                         |                                                        |                                      |  |  |
|---------------------------------------------|--------------------------------------------------------|--------------------------------------|--|--|
|                                             | Basic                                                  | Advanced                             |  |  |
| Time rang                                   | je All time                                            | •                                    |  |  |
| Clears history, including in the search box |                                                        |                                      |  |  |
| Coc<br>Sigi                                 | okies and other site data<br>ns you out of most sites. |                                      |  |  |
| Cac<br>Free                                 | ched images and files<br>es up 19.3 MB. Some sites may | load more slowly on your next visit. |  |  |
|                                             |                                                        |                                      |  |  |
|                                             |                                                        |                                      |  |  |
|                                             |                                                        | Cancel Clear data                    |  |  |

Select the check boxes as shown in screenshot above and click on the Clear Now button.

For IE browser:

Open the browser

Click Control + Shift + Delete (Simultaneously).

Note: Please uncheck "Preserve Favorites website data"

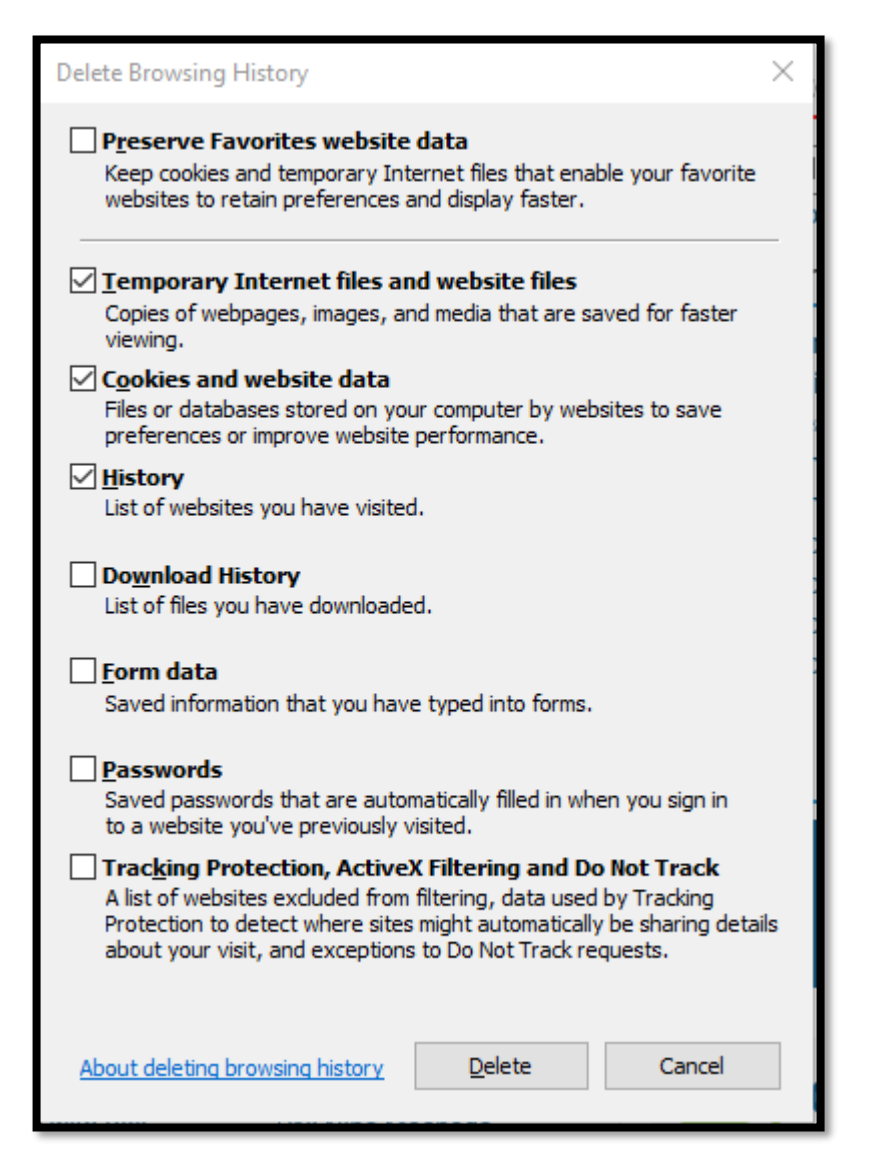

Select all the check boxes and click on the 'Delete' button as shown in the screen shot above.

For Microsoft Edge:

Press the keys [Ctrl], [Shift] and [Del] (Simultaneously).

A new Window opens. Select the option "temporary services and files".

Confirm your selection by clicking on the "delete" button.

| Cle                  | Clear browsing data                                                                                                    |        |  |  |  |
|----------------------|----------------------------------------------------------------------------------------------------|--------|--|--|--|
| Time                 | Time range                                                                                                    |        |  |  |  |
| A                    | All time ~                                                                                                    |        |  |  |  |
| <b>~</b>             | Browsing history<br>10,297 items and more on synced devices. Clears history<br>from all signed-in devices that are syncing.                       |        |  |  |  |
| $\checkmark$         | Download history<br>50 items                                                                                                    | I      |  |  |  |
| <ul> <li></li> </ul> | <b>Cookies and other site data</b><br>From 878 sites. Signs you out of most sites.                                                                |        |  |  |  |
| <ul> <li></li> </ul> | Cached images and files<br>Frees up less than 263 MB. Some sites may load more                                                                    |        |  |  |  |
| This<br>devi         | This will clear your data across all your synced devices signed in to<br>To clear browsing data from this<br>device only, <u>sign out first</u> . |        |  |  |  |
|                      | Clear now                                                                                                    | Cancel |  |  |  |